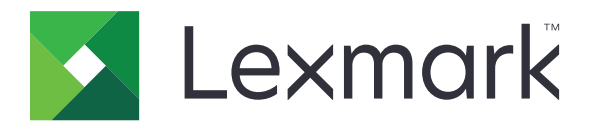

# 裝置使用量

## 管理者手冊

2020年6月

www.lexmark.com

# 内容

| 變更歷程記錄           | 3  |
|------------------|----|
| 總覽               | 4  |
| 部署整備核對清單         | 5  |
| 配置應用程式           |    |
| 存取應用程式的配置頁       |    |
| Lexmark 列印管理就地部署 | 6  |
| Lexmark 列印管理雲端   | 7  |
| 疑難排解             |    |
| 應用程式錯誤           | 10 |
| 無法連接至伺服器         | 10 |
| 找不到報告            |    |
| 注意事項             |    |
| 索引               |    |

## 變更歷程記錄

## 2020年6月

• 新增驗證憑證之新設定的相關資訊。

## 2018年12月

• 新增列印工作檔案大小的相關資訊。

## 2018年2月

• 文件初版。

總覽

使用應用程式追蹤使用者的印表機使用量。

配置要與下列其中一部伺服器搭配使用的應用程式:

- Lexmark<sup>™</sup> 列印管理就地部署一一種解決方案,適用於從集中的列印佇列列印文件。如需其他資訊,請參 閱您的印表機適用的 Lexmark 列印管理就地部署管理者手册。
- Lexmark 列印管理雲端——種雲端服務,它是從 Lexmark 所維護及監控的伺服器進行控管。它充分運用 雲端運算的功能與優勢,提供一種架構讓您管理及追蹤整個組織的文件輸出。如需其他資訊,請參閱您的 印表機適用的 Lexmark 列印管理雲端管理者手冊。

本文件提供有關應用程式之配置與疑難排解方式的指示。

最好具備有關下列解決方案的實務知識:

- Lexmark 列印管理就地部署
- Lexmark 列印管理雲端
- Lexmark 文件分送系統 (LDD)
- 雲端鑑別
- 證件鑑別

如需其他資訊,請參閱解決方案說明文件。

## 部署整備核對清單

若是就地部署環境,請確定下列事項:

- □ 「裝置使用量」的版本是 1.9 版。
- □ 已配置 Lexmark 列印管理就地部署。

請注意:如需其他資訊,請參閱您的印表機適用的 Lexmark 列印管理就地部署配置指南。

### 若是雲端環境,請確定下列事項:

□ 「裝置使用量」的版本是 2.0 版以上。

□ 已配置以下各項:

- Lexmark 列印管理雲端

請注意:如需其他資訊,請參閱您的印表機適用的 Lexmark 列印管理雲端配置指南。

- 雲端鑑別或證件鑑別

**請注意**:如需其他資訊,請參閱應用程式管理者手冊。

## 配置應用程式

您必須擁有管理權限,才能配置此應用程式。

## 存取應用程式的配置頁

- 1 取得印表機的 IP 位址。請執行下列其中一項:
  - 在印表機主畫面上尋找 IP 位址。
  - 從印表機主畫面,觸控設定>網路/連接埠>網路總覽。
- 2 開啟 Web 瀏覽器,然後輸入印表機 IP 位址。
- 3 視您印表機型號而定,執行下列任一項:
  - 按一下應用程式。
  - 按一下設定 > 應用程式 > 應用程式管理。
  - 按一下設定 > 裝置解決方案 > 解決方案 (eSF)。
  - 按一下配置 > 内嵌式解決方案。
- 4 按一下裝置使用量 > 配置。

## Lexmark 列印管理就地部署

### 配置應用程式

- 1 從 Embedded Web Server(內嵌式 Web 伺服器),存取應用程式的配置頁面。
- 2 在網站 ID 欄位中, 輸入儲存報告之伺服器的 ID。
- 3 在伺服器類型功能表中,根據您的配置,選取 Web 服務或 LDD。
- 4 在伺服器 URL 欄位中, 輸入下列其中一項:
  - http: //hostname: 9780/lmc
  - https: //hostname/lmc

其中 hostname 是伺服器的主電腦名稱或 IP 位址。

5 選取驗證憑證以驗證所有連至伺服器的連線。如果未選取驗證憑證,則不會驗證 CA。

請注意:此設定僅適用於伺服器類型設為 SaaS 或 LDD 時。

6 在驗證模式功能表中,選取鏈結或對等。

**請注意:**預設值為鏈結。

- 7 上傳伺服器 SSL 憑證,以利用安全的方式連接至伺服器。
- 8 在主電腦名稱欄位中,輸入其他主電腦名稱(預設伺服器 URL 除外),以驗證憑證中的項目。使用逗點 區隔多個主電腦名稱。

請注意:依預設,該白名單僅包含伺服器 URL。在主電腦名稱欄位中鍵入其他主機名稱,以將其納入白 名單。

- 9 選取追蹤設定。
- 10 若已選取 LDD 作為伺服器類型,則在 LDD 設定區段中,配置設定。

**請注意:**若已啟用追蹤且伺服器類型設為 LDD,則列印工作檔案大小資訊會顯示在報告中。此功能僅適用於部分印表機型號。

11 按一下套用。

**請注意**:如需有關各項設定的其他資訊,請參閱浮現式說明。

### 檢視報告

開始之前,請確定:

- 如為 Lexmark 文件分送系統 4.0 版或更舊版本, 需具有 Adobe<sup>®</sup>Flash<sup>®</sup> Player 第 10 版或更新版本。若您的 Web 瀏覽器設定不允許執行 ActiveX 控制項, 請造訪 Adobe 網站, 手動升級此外掛程式。
- 已啟用 Web 瀏覽器 Cookies。
- 1 開啟 Web 瀏覽器,然後輸入下列其中一項:
  - http: //hostname: 9780/lmc
  - https: //hostname/lmc

其中 hostname 是伺服器的主電腦名稱或 IP 位址。

2 以管理者身分登入。

#### 請注意:

- 預設的使用者名稱和密碼是 admin。
- 若將 Lexmark Management Console-LDD 管控平台配置為連接至 LDAP 伺服器,請輸入您的 LDAP 使用者名稱和密碼。
- 若已事先啟動了伺服器,便需花幾分鐘的時間,才能起始所有的服務。若啟動系統後無法立即存取 Lexmark Management Console-LDD 管控平台,請稍候數分鐘後再重試。
- **3** 從 Lexmark Management Console-LDD 管控平台,按一下**系統**標籤。
- 4 從系統區段中,選取報告。

請注意:如需管理報告的詳細資訊,請參閱 Lexmark 列印管理管理者手冊。

## Lexmark 列印管理雲端

### 防護應用程式的存取權限

如需印表機上安裝的內嵌式解決方案架構 (eSF) 版本資訊,請參閱說明資訊文件。

### eSF 5.0 版或更新版本

- 1 從 Embedded Web Server (内嵌式 Web 伺服器),按一下設定 > 安全性 > 登入方法。
- 2 從其他登入方法區段,按一下雲端鑑別或證件鑑別旁邊的管理權限。
- 3 按一下所有使用者。

- 4 展開功能存取,然後選取您要追蹤的功能。
- 5 按一下儲存。

#### eSF 第 4.0 版或更新版本

- 1 從 Embedded Web Server (内嵌式 Web 伺服器),按一下設定或配置。
- 2 請執行以下各項:

#### 建立安全範本

安全範本由安全性建立區塊組成,例如:「內部帳戶」、Kerberos、LDAP、LDAP+GSSAPI及 Active Directory。這些範本會套用至存取控制,以保障印表機功能和應用程式的安全。

- a 視您印表機型號而定,執行下列其中一項:
  - 按一下安全性 > 安全設定 > 安全範本 > 新增安全範本。
  - 按一下安全性 > 編輯安全設定 > 安全範本 > 新增安全範本。
- **b** 輸入安全範本名稱,然後選取下列其中一種鑑別設定:
  - 若是依照獨立式設定而進行的印表機型鑑別,請選取內部帳戶建立區塊。
  - 若是依照 Active Directory 設定,利用 Lexmark 列印管理 (LPM) 無伺服器釋放機密列印而進行的印 表機型鑑別,請選取 LDAP+GSSAPI 建立區塊。
  - 若是 LDAP 鑑別,請選取 LDAP 建立區塊。
- C 按一下儲存範本。

#### 配置存取控制

- a 視您印表機型號而定,執行下列其中一項:
  - 按一下安全性 > 安全設定 > 存取控制。
  - 按一下安全性 > 編輯安全設定 > 存取控制。
- **b** 按一下**裝置應用程式**或**裝置解決方案**,然後執行下列動作:
  - 將「應用程式 1」或「解決方案 1」設為內部帳戶或 LDAP+GSSAPI 或 Active Directory 安全範本。
  - 將「應用程式2」或「解決方案2」設為應用程式安全範本。

**請注意:**應用程式安全範本是一種以 CardAuth 或 CloudAuth 作為鑑別設定的範本。詳情請參閱 <u>第8頁的 "建立安全範本"</u>。

• 將「應用程式 3」或「解決方案 3」設為 LDAP 安全範本。

請注意:

- 若有安裝「LPM 釋放機密列印」,請將「釋放機密列印」存取控制設為應用程式安全範本。
- eSF 2.x 版印表機使用「eSF 安全管理程式」應用程式來配置存取控制。
- C 按一下提出。

### 配置應用程式

- 1 從 Embedded Web Server(内嵌式 Web 伺服器),存取應用程式的配置頁面。
- 2 在伺服器類型功能表中,選取 SaaS。
- **3** 在伺服器 URL 欄位中,輸入 https://lsp.lexmark.com/*company*,其中 *company* 是指定給公司 的唯一名稱或 ID。

- 4 從 SaaS 設定區段,配置設定。
- 5 選取追蹤設定。
- 6 按一下套用。

請注意:如需有關各項設定的其他資訊,請參閱浮現式說明。

### 檢視報告

- **1** 開啟 Web 瀏覽器,然後輸入 https://lsp.lexmark.com/公司的任何值,其中公司 是指定給 貴公司 的唯一名稱或 ID。
- 2 登入 Web 入口網站。
- 3 從頂端的導覽列,將滑鼠移至**文件統計**,然後按一下文字欄位旁邊的報告。

請注意:如需有關瞭解所產生之報告的其他資訊,請參閱 Lexmark 列印管理雲端管理者手冊。

## 疑難排解

## 應用程式錯誤

請嘗試下列其中一個或多個項目:

### 檢查診斷日誌

- 1 開啟 Web 瀏覽器,然後輸入 IP/se 的任何值,其中 IP 是印表機的 IP 位址。
- 2 按一下内嵌式解決方案,然後執行下列各項:
  - a 清除日誌檔。
  - **b** 將記錄層級設為「是」。
  - C 產生日誌檔。
- **3**分析日誌,然後解決問題。

**請注意**:解決問題之後,設定記錄階層設為**否**。

### 請聯絡 Lexmark 業務代表

## 無法連接至伺服器

請嘗試下列其中一個或多個項目:

#### 若選取 LDD 作為伺服器類型,請使用 http://address:port/path 格式

例如:https://123.123.123.123.9780/lmc。

請聯絡 Lexmark 業務代表

## 找不到報告

請嘗試下列其中一個或多個項目:

### 請務必指定已追蹤工作流程安全性範本的鑑別方式。

如需有關已指定的印表機安全性範本的其他資訊,請參閱*內嵌式 Web 伺服器安全性指南*。如需有關「雲端鑑別」或「證件鑑別」的其他資訊,請參閱應用程式管理者手冊。

### 若是 eSF 4.0 版以上,請務必要求使用者使用「雲端鑑別」或「證件鑑別」登入。 停用鎖定畫面及使用者未登入時,不會追蹤工作。

如需有關印表機 eSF 版本的其他資訊,請參閱說明資訊文件。

如需有關「雲端鑑別」或「證件鑑別」的其他資訊,請參閱應用程式管理者手冊。

請聯絡 Lexmark 業務代表

注意事項

### 版本注意事項

2020年6月

下列各段文字如與當地法規歧異時,於該地不適用之:LEXMARK INTERNATIONAL, INC. 僅以「現狀」提供本出版品,不含任何明示或暗示之保證,包括,但不限於銷售性及針對特定目的適用性之暗示性保證。有些州禁止於特定交易中拒絕為明示或暗示之保證,因此,本份聲明不一定適用於台端。

本出版品中,可能會有技術上或印刷上之錯誤。本處所提供之資料會定期進行變更;該等變更會併入其後發行的版本。所有論述之產品或程式,亦隨時有可能進行改進或變更。

本出版品中所提及的產品、程式或服務,並不表示製造商將使其可適用於所有國家/地區。所有提及的產品、 程式或服務,並無明示或暗示僅能使用該等產品、程式或服務。凡功能相當之產品、程式或服務,於不侵害任 何現有智慧財產權下均可替換使用。除製造商另有明示外,結合其他產品、程式或服務之操作評估與查驗,屬 使用者之責任。

如需 Lexmark 技術支援,請造訪: http://support.lexmark.com。

有關 Lexmark 使用本產品隱私權聲明政策的訊息,請造訪 www.lexmark.com/privacy。

如需耗材和下載相關資訊,請造訪:www.lexmark.com。

#### © 2018 Lexmark International, Inc.

版權所有,翻製必究。

### 商標

Lexmark 和 Lexmark 標誌是 Lexmark International, Inc. 在美國及/或其他國家/地區的商標或註冊商標。

Adobe Flash Player 是 Adobe Systems Incorporated 在美國及(或)其他國家/地區的註冊商標或商標。 所有其他商標為其個別所有人之財產。

## 索引

### 六劃

存取應用程式的配置頁 6

### 七劃

找不到報告 10

### 十劃

核對清單 部署整備 5

十→劃
部署整備核對清單 5

### 十二劃

無法連接至伺服器 10

### 十四劃

疑難排解 找不到報告 10 無法連接至伺服器 10 應用程式錯誤 10

### 十六劃

應用程式的配置頁面 存取 6 應用程式錯誤 10

### 十七劃

總覽 4